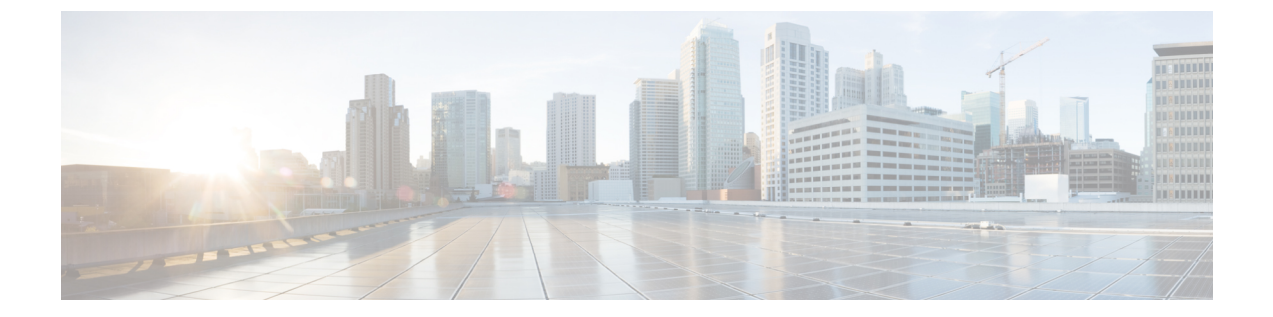

# Unified Communications Manager のユーザの 作成

- •同期の有効化 (1ページ)
- ユーザ ID の LDAP 属性の指定 (2ページ)
- ・ディレクトリ URI に対する LDAP 属性の指定 (2ページ)
- •同期の実行 (3ページ)
- ・ロールとグループの割り当て (3ページ)
- 認証オプション (4ページ)

## 同期の有効化

ディレクトリサーバ内の連絡先データが Cisco Unified Communications Manager に複製されていることを確認するには、ディレクトリサーバと同期する必要があります。 ディレクトリサーバと同期する前に、同期を有効にする必要があります。

ステップ1 [Cisco Unified CM の管理(Cisco Unified CM Administration)]インターフェイスを開きます。

**ステップ2 [システム (System)]>[LDAP]>[LDAP システム (LDAP System)]**を選択します。 [LDAP システムの設定 (LDAP System Configuration)]ウィンドウが開きます。

- ステップ3 [LDAP システム情報(LDAP System Information)] セクションに移動します。
- ステップ4 [LDAP サーバからの同期を有効にする (Enable Synchronizing from LDAP Server)]を選択します。
- ステップ5 [LDAP サーバ タイプ(LDAP Server Type)]ドロップダウン リストから、データの同期元となるディレク トリ サーバのタイプを選択します。

#### 次のタスク

ユーザ ID の LDAP 属性を指定します。

## ユーザ ID の LDAP 属性の指定

ユーザをディレクトリ ソースから Cisco Unified Communications Manager に同期する場合は、 ディレクトリ内の属性からユーザ ID を生成できます。 ユーザ ID を保持するデフォルトの属 性は、sAMAccountName です。

- **ステップ1** [LDAP システムの設定(LDAP System Configuration)]ウィンドウで[ユーザID 用 LDAP 属性(LDAP Attribute for User ID)]ドロップダウン リストを探します。
- ステップ2 必要に応じて、ユーザ ID の属性を指定し、[保存(Save)]を選択します。
  - **重要** ユーザ ID の属性が sAMAccountName 以外の場合で、Cisco Unified Communications Manager IM and Presence Service でデフォルトの IM アドレス スキームが使用されている場合は、次のようにクライ アントコンフィギュレーションファイルでパラメータの値として属性を指定する必要があります。

CDI パラメータは UserAccountName です。

<UserAccountName>attribute-name</UserAccountName>

設定で属性を指定せず、属性が sAMAccountName 以外の場合、クライアントはディレクトリ内の 連絡先を解決できません。この結果、ユーザはプレゼンスを取得せず、インスタントメッセージを 送信または受信できません。

## ディレクトリ URI に対する LDAP 属性の指定

Cisco Unified Communications Manager リリース 9.0(1) 以降では、ディレクトリ内の属性からディレクトリ URI を生成できます。

#### 始める前に

同期の有効化。

- ステップ1 [システム (System)]>[LDAP]>[LDAP ディレクトリ (LDAP Directory)]を選択します。
- ステップ2 適切な LDAP ディレクトリを選択するか、[新規追加(Add New)]を選択して LDAP ディレクトリを追加 します。
- ステップ3 [同期対象の標準ユーザフィールド (Standard User Fields To Be Synchronized)]セクションを探します。
- ステップ4 [ディレクトリURI (Directory URI)]ドロップダウンリストで、次のLDAP 属性のいずれかを選択します。
  - msRTCSIP-primaryuseraddress: この属性は、Microsoft Lync または Microsoft OCS が使用されている 場合に AD 内で生成されます。 これがデフォルト属性です。

・メール

### 同期の実行

ディレクトリサーバを追加し、必要なパラメータを指定した後、Cisco Unified Communications Manager をディレクトリサーバと同期できます。

- ステップ1 [システム (System)]>[LDAP]>[LDAP ディレクトリ (LDAP Directory)]を選択します。
- ステップ2 [新規追加(Add New)]を選択します。

[LDAP ディレクトリ(LDAP Directory)] ウィンドウが開きます。

ステップ3 [LDAP ディレクトリ(LDAP Directory)] ウィンドウで必要な詳細情報を指定します。

指定可能な値と形式の詳細については、『Cisco Unified Communications Manager Administration Guide』を参 照してください。

- ステップ4 情報が定期的に同期されることを保証するには、LDAP ディレクトリ同期スケジュールを作成します。
- ステップ5 [保存 (Save)]を選択します。
- ステップ6 [今すぐ完全同期を実行する (Perform Full Sync Now)]を選択します。
  - (注) 同期プロセスの完了までに要する時間は、ディレクトリ内のユーザの数によって異なります。ユー ザ数が数千にもなる大規模なディレクトリの同期を実施する場合、そのプロセスにはある程度の時 間がかかると予想されます。

ディレクトリ サーバからのユーザ データが Cisco Unified Communications Manager データベー スに同期されます。その後で、Cisco Unified Communications Manager がプレゼンス サーバデー タベースにユーザ データを同期します。

# ロールとグループの割り当て

どのタイプの展開でも、ユーザを[標準 CCM エンドユーザ (Standard CCM End Users)]グルー プに割り当てます。

- ステップ1 [Cisco Unified CM の管理(Cisco Unified CM Administration)]インターフェイスを開きます。
- **ステップ2 [ユーザ管理(User Management)]>[エンドユーザ(End User)]**の順に選択します。 [ユーザの検索と一覧表示(Find and List Users)]ウィンドウが開きます。
- ステップ3 一覧からユーザを探して選択します。 [エンドユーザの設定(End User Configuration)] ウィンドウが表示されます。

- ステップ4 [権限情報 (Permission Information)] セクションを探します。
- ステップ5 [アクセス コントロール グループに追加(Add to Access Control Group)]を選択します。 [アクセス コントロール グループの検索と一覧表示(Find and List Access Control Groups)]ダイアログボッ クスが開きます。
- ステップ6 ユーザのアクセス コントロール グループを選択します。

ユーザを、少なくとも次のアクセス コントロール グループに割り当てる必要があります。

Standard CCM End Users

•[標準 CTI を有効にする(Standard CTI Enabled)]: このオプションは、デスク フォンを制御するため に使用します。

セキュア電話機能をユーザにプロビジョニングする場合、Standard CTI Secure Connection グループにユー ザを割り当てないでください。

電話機のモデルによっては、次のコントロール グループが追加で必要となります。

- Cisco Unified IP Phone 9900、8900、8800 シリーズ、または DX シリーズでは、[標準 CTI による接続時の転送および会議をサポートする電話の制御(Standard CTI Allow Control of Phones supporting Connected Xfer and conf)]を選択します。
- Cisco Unified IP Phone 6900 シリーズでは、[標準 CTI によるロールオーバー モードをサポートする電話の制御(Standard CTI Allow Control of Phones supporting Rollover Mode)]を選択します。
- ステップ7 [選択項目の追加(Add Selected)]を選択します。 [アクセス コントロール グループの検索と一覧表示(Find and List Access Control Groups)] ウィンドウが 終了します。
- ステップ8 [エンドユーザーの設定(End User Configuration)] ウィンドウで [保存(Save)] を選択します。

## 認証オプション

### クライアント内の SAML SSO の有効化

#### 始める前に

- Cisco Unity Connection バージョン 10.5 で SSO を有効にします。このサービス上での SAML SSO の有効化方法については、『*Managing SAML SSO in Cisco Unity Connection*』を参照してください。
- Webex メッセンジャー のサービスの SSO を有効にすると、Cisco Unified Communications Manager と Cisco Unity Connection をサポートします。

このサービス上での SAML SSO の有効化方法については、『Webex メッセンジャー Administrator's Guide』の「Single Sign-On」を参照してください。

- ステップ1 Web ブラウザで証明書を検証できるように、すべてのサーバに証明書を配布してください。これを行わない場合、無効な証明書に関する警告メッセージが表示されます。証明書の検証に関する詳細については、「証明書の検証」を参照してください。
- ステップ2 クライアントの SAML SSO のサービス検出を確認します。クライアントは、標準サービス検出を使用して クライアントの SAML SSO を有効化します。設定パラメータ ServicesDomain、VoiceServicesDomain、およ び ServiceDiscoveryExcludedServices を使用して、サービス検出を有効化します。 サービス検出を有効にす る方法の詳細については、「*Remote Access* のためのサービス検出の設定」を参照してください。
- ステップ3 セッションの継続時間を定義します。

セッションは、クッキーおよびトークン値で構成されます。 cookie は通常トークンより長く継続します。 cookie の寿命はアイデンティティ プロバイダーで定義され、トークンの期間はサービスで定義されます。

ステップ4 SSO を有効にすると、デフォルトで、すべての Cisco Jabber ユーザが SSO を使用してサインインします。 管理者は、特定のユーザが SSO を使用する代わりに、Cisco Jabber ユーザ名とパスワードを使用してサイ ンインするようにユーザ単位でこの設定を変更できます。 Cisco Jabber ユーザの SSO を無効にするには、 SSO Enabled パラメータの値を FALSE に設定します。

> ユーザに電子メールアドレスを尋ねないように Cisco Jabber を設定した場合は、ユーザの Cisco Jabber への 最初のサインインが非 SSO になることがあります。 展開によっては、パラメータの ServicesDomainSsoEmailPrompt を ON に設定する必要があります。 これによって、Cisco Jabber は初めて SSO サインインを実行する際の必要な情報を得ることができます。ユーザが以前 Cisco Jabber にサインイ ンしたことがある場合は、必要な情報が取得済みであるため、このプロンプトは必要ありません。

> > Webex Teams を使用して1つの資格情報セットを使用して Webex Teams をログインする方法の 詳細については、『*Cisco SSO Communications Deployment Guide*』を参照してください。

#### LDAP サーバでの認証

LDAP 認証を有効にして、会社のLDAP ディレクトリに割り当てられているパスワードに対し てエンドユーザーパスワードが認証されるようにするには、この手順を実行します。LDAP 認証により、システム管理者は会社のすべてのアプリケーションに対してエンドユーザの1つ のパスワードを割り当てることができます。この設定は、エンドユーザのパスワードにのみ 適用され、エンドユーザの PIN またはアプリケーションユーザーパスワードには適用されま せん。ユーザがクライアントにサインインすると、プレゼンスサービスがその認証を Cisco Unified Communications Manager にルーティングします。その後で、Cisco Unified Communications Manager がその認証をディレクトリサーバに送信します。

- ステップ1 [Cisco Unified CM の管理(Cisco Unified CM Administration)]インターフェイスを開きます。
- ステップ2 [システム (System)]>[LDAP]>[LDAP 認証 (LDAP Authentication)]を選択します。
- ステップ3 [エンドユーザ用 LDAP 認証の使用(Use LDAP Authentication for End Users)]を選択します。
- ステップ4 必要に応じて、LDAP クレデンシャルとユーザ検索ベースを指定します。

**[LDAP 認証(LDAP Authentication)]** ウィンドウ上のフィールドの詳細については、『*Cisco Unified Communications Manager Administration Guide*』を参照してください。

ステップ5 保存を選択します。

翻訳について

このドキュメントは、米国シスコ発行ドキュメントの参考和訳です。リンク情報につきましては 、日本語版掲載時点で、英語版にアップデートがあり、リンク先のページが移動/変更されている 場合がありますことをご了承ください。あくまでも参考和訳となりますので、正式な内容につい ては米国サイトのドキュメントを参照ください。